## Logging In

- PageUp is configured with Single Sign-On (SSO) for you to use your standard NetID and password to login
- Log in to PageUp at:

Hiring Managers and Approvers: <u>https://hr.uconn.edu/pageup/</u> Career Portal (Job Postings): <u>https://hr.uconn.edu/jobs/</u>

Recommendation: Bookmark the link or save the link as a favorite in your browser

#### **General Guidelines**

- Do not use the browser Back button browser navigation will interrupt the session and may lose changes
- Session will timeout after 120 minutes of inactivity
- Do not share login details with anyone
- Do not use the enter key

#### **Preferred browsers**

| Browser              | Version        | Operating systems             |
|----------------------|----------------|-------------------------------|
| Chrome* (*Preferred) | Latest version | Windows / Mac / Android / IOS |
| Firefox              | Latest version | Windows / Mac                 |
| Safari               | Latest version | MAC / iOS                     |

# Popup Blockers

- Pop-up blocker software can interfere with some aspects of the PageUp system.
- Most pop-up blocking software will allow you to disable the pop-up warning messages for PageUp only and leave them on for other sites where you wish the pop-up blocking functionality to remain.

# **Navigation Bar**

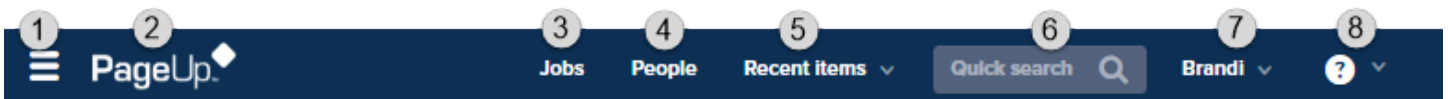

- (1) Pop out menu for various tasks (e.g. View Searches, View Postings, Manage Applications, etc.)
- (2) PageUp icon returns view to the Dashboard from anywhere in the system
- (3) Jobs Quick list of jobs in a detailed list
- (4) People Quick list of people by Search #
- (5) Recent items items recently viewed such as applicants and searches
- (6) Quick Search search by name, search #, title
- (7) Profile Menu View profile and Logout of system
- (8) Screen in printable format
- (9) Guidelines / Tips (Right Column on My Dashboard) Links to help documents, tutorials, and announcements
- (10) Dashboard Tiles Recruitment tasks organized in various stages details about each tile in next section

### **Dashboard Tiles**

PageUp Dashboard landing page organizes recruitment tasks in various stages and enables you to perform certain functionality relevant to our recruitment process

| Menu Item                                               | Details                                                                                                    |  |
|---------------------------------------------------------|----------------------------------------------------------------------------------------------------|--|
| View Searches                                           | View the search details, workflow status, notes, attached documents                                                                                                    |  |
| View My Searches:<br>View My Team Searches:<br>New Job: | View searches you initiated<br>View team searches to which you have access <sup>SP</sup><br>Create a new search                                                                                                    |  |
| Approve Searches                                        | Searches will display when you are specifically identified in the workflow; searches with a general approver group will not display here                                                                                                    |  |
| Jobs awaiting your approval:<br>Approved:               | View searches awaiting your approval, edit details, and approve<br>View searches you have already approved.                                                                                                    |  |
| View Postings                                           | Searches that have active/open sourcing (advertising)                                                                                                    |  |
| View Postings:                                          | View the ad details                                                                                                    |  |
| Update Applicant Status                                 | Displays applicants and application materials for searches which you are either a department feedback user or search committee member                                                                                                    |  |
| Jobs have applicants<br>for review:                     | View applications and attachments <sup>SP</sup>                                                                                                    |  |
|                                                         | Perform bulk actions:<br>Bulk compile and send (applications into 1 PDF for search)<br>Bulk communicate to applicants within the search                                                                                                    |  |
|                                                         | Update status for applicants<br>Pre-Interview – Interview, Qualified, Unqualified, Withdrawn<br>Post-Interview – Preliminary Offer Decided, Reject, Withdrawn <sup>SP</sup><br>Approved Hire – Make Online Offer <sup>SP</sup><br>Create hire request including offer letter from templates |  |
|                                                         | Make online offer to selected candidate SP                                                                                                    |  |
| Enter Evaluations                                       | Lists all applicants for pre-interview evaluations/comments and "Interview" applicants for<br>post-Interview comments                                                                                                    |  |
|                                                         | Enter pre-interview evaluations indicating which qualifications each applicant did not meet and/or pre-interview comments                                                                                                    |  |
|                                                         | Notify OIE requesting interview approval                                                                                                    |  |
|                                                         | Enter post-interview comments for all applicants approved for Interview                                                                                                    |  |
| Approve Offers and Manage<br>Onboarding                 | Offer approvals and department access to onboarding tasks.                                                                                                    |  |
| Offers awaiting approval                                | Shows the hire requests that are requiring your approval SP                                                                                                    |  |
| New Hires                                               | Shows your new employee/s <sup>SP</sup>                                                                                                    |  |
| Current onboarding tasks                                | View all tasks associated with each new hire <sup>SP</sup>                                                                                                    |  |
|                                                         | Shows the tasks to be completed for the new employee/s (filter by employee or task SP                                                                                                    |  |

All recruitment tasks listed in grid are relevant to Regular Payroll searches/hires.

Tasks labeled <sup>SP</sup>, are also relevant to Special Payroll hires.